# Kurzanleitung

# Benutzerauthentifizierung mit Benutzerlist auf dem Display

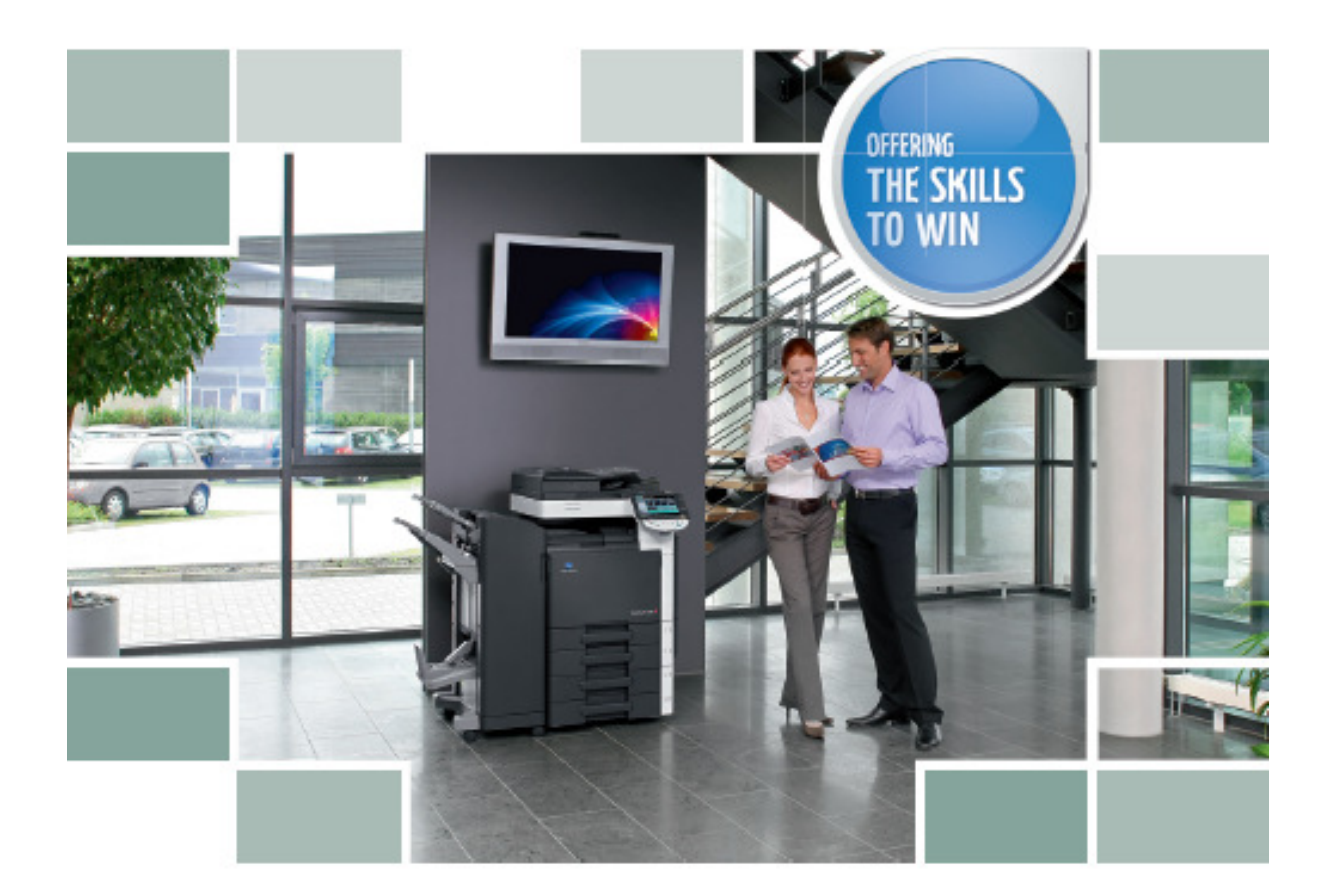

Für alle Bizhub Farb Modelle C-220/C-280/C-360/ C-451/C-552/C-562

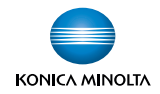

## Benutzer am PC mit IP-Adresse vom Kopierer erfassen

- Geben Sie im Web-Explorer die IP-Adresse vom Kopierer ein
   Drücken Sie Zum Anmeldebildschirm

|                                                                                | Gffentlich                                                            | Zum Anmeldebildschi      | irm 🤶 |
|--------------------------------------------------------------------------------|-----------------------------------------------------------------------|--------------------------|-------|
| 🕸 scope Web Connection 🛛 🤘                                                     | Scan-bereit                                                           | Ī                        |       |
| Modellname:bizhub C280                                                         | Papier fast erschöpft                                                 |                          | C     |
|                                                                                |                                                                       |                          |       |
| Geräteinformationen und Int<br>überprüfen.                                     | ormationen zu Verbrauchsteilen wie Toner                              | . /                      |       |
| Geräteinformationen                                                            | Online-Hilfe                                                          | Netzwerkeinstellungen    |       |
| Druckeinstellungen                                                             | Druckinformationen                                                    |                          |       |
| Auftrag<br>Status und Verlauf Ihres Auf                                        | rags überprüfen.                                                      |                          |       |
| Aktuelle Jobs                                                                  | Jobverlauf                                                            | Kommunikationsliste      |       |
| Box<br>Daten auf der Festplatte spe<br>drucken.<br>Boxen nach Bedarf erstellen | ichern; gespeicherte Daten von der Festpl<br>und Dokumente speichern. | atte                     |       |
| Boxanmeldung                                                                   | Benutzerbox erstellen                                                 | Systembenutzerbox öffnen |       |
| Systembenutzerbox erstellen                                                    |                                                                       |                          |       |

#### > OK wählen um sich abzumelden

| KONICA MINOLTA                                                                                     | A Öffentlich          | Zum Anmeldebildschirm |  |
|----------------------------------------------------------------------------------------------------|-----------------------|-----------------------|--|
| Scope Web Connection                                                                               | Scan-bereit           |                       |  |
| Modellname:bizhub C280                                                                             | Papier fast erschöpft | 8                     |  |
|                                                                                                    |                       |                       |  |
| Abmeldung                                                                                          | $\mathbf{N}$          |                       |  |
| Wollen Sie sich wirklich als öffentlicher senutzer abmelden und den<br>Anmeldebildschirm aufrufen? |                       |                       |  |
|                                                                                                    |                       |                       |  |
|                                                                                                    | OK Abbreche           | n                     |  |

- Administrator einstellen
- > Anmeldung

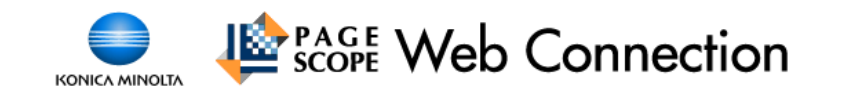

| Sprache       | Betriebssystems                                              | prache (OS Language) 🔽 |                            |
|---------------|--------------------------------------------------------------|------------------------|----------------------------|
| Anmeldung     | C Öffentlicher E                                             | Benutzer               |                            |
|               | Administrato                                                 | r                      |                            |
| Anzeigemodus  | © Flash                                                      |                        |                            |
|               | Zum Anzeigen der Flash-Datei benötigen Sie den Flash Player. |                        | Get ADOBE"<br>FLASH PLAYER |
| Benutzerhilfe | Bei einer Warnung wird das Dialogfeld geöffnet.              |                        |                            |
|               |                                                              |                        | Anmeldung                  |

- Administratorenkennwort eingeben (12345678)
- > OK

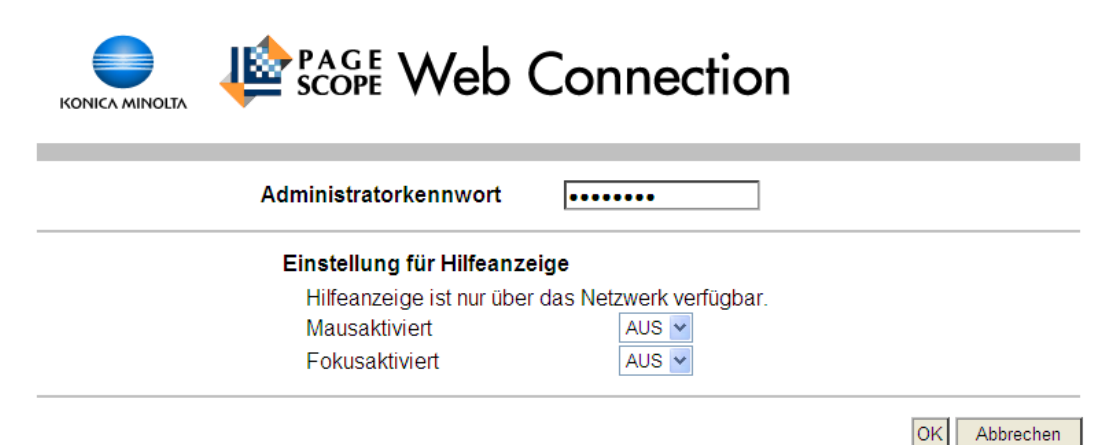

Im Feld Benutzerauthentif. / E.K.C. Benutzerauthendifizierung wählen
 dann Anzeigen

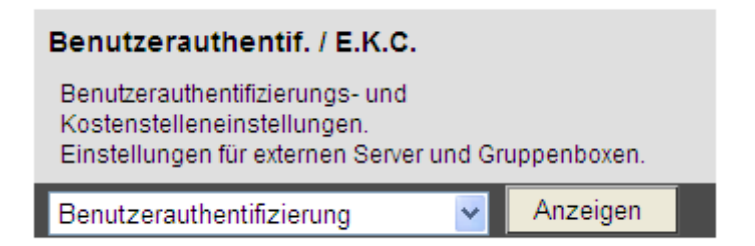

#### > Zum Authendifizierungsverfahren wählen

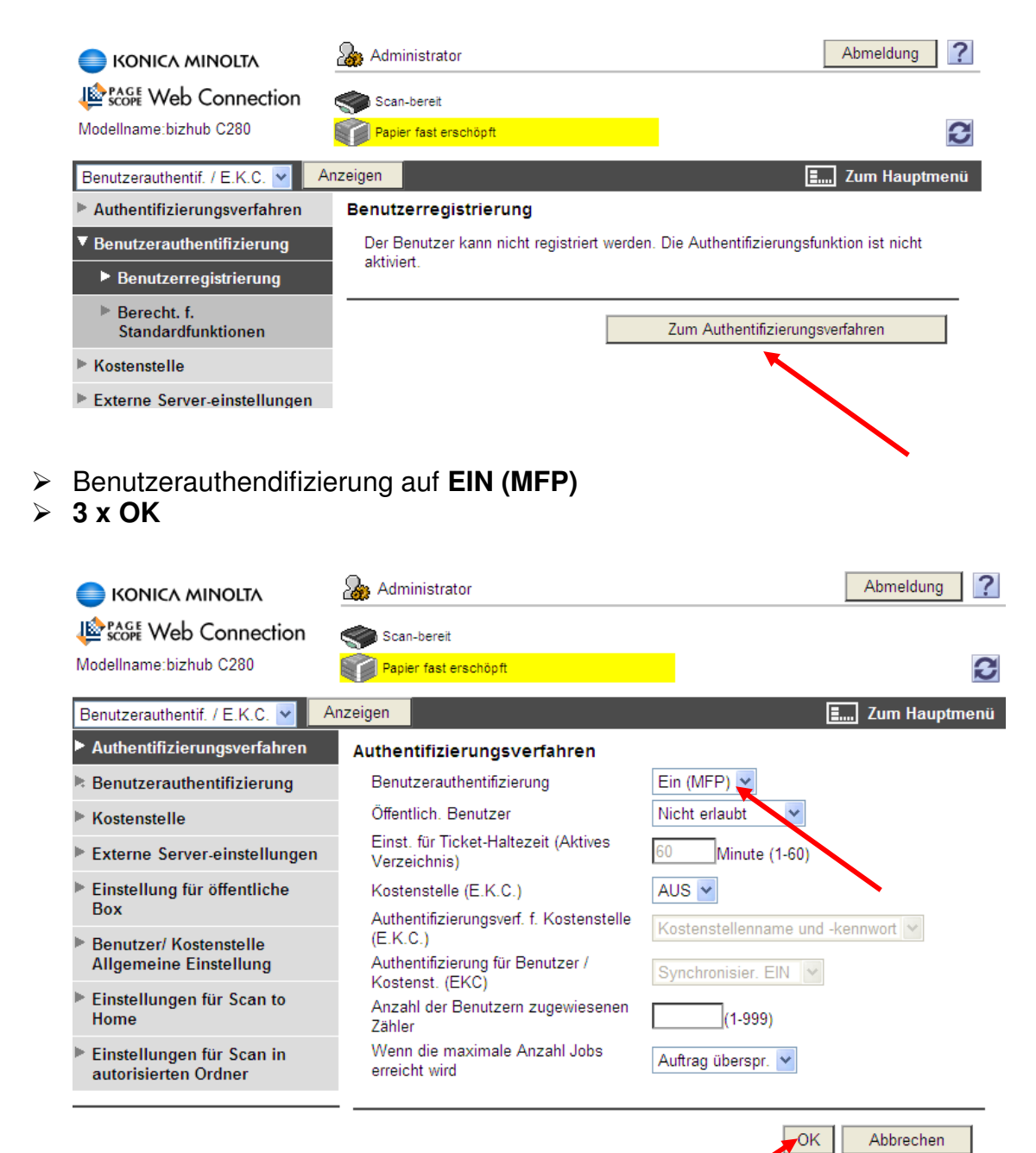

- Benutzerregistrierung wählen
- Neue Registrierung

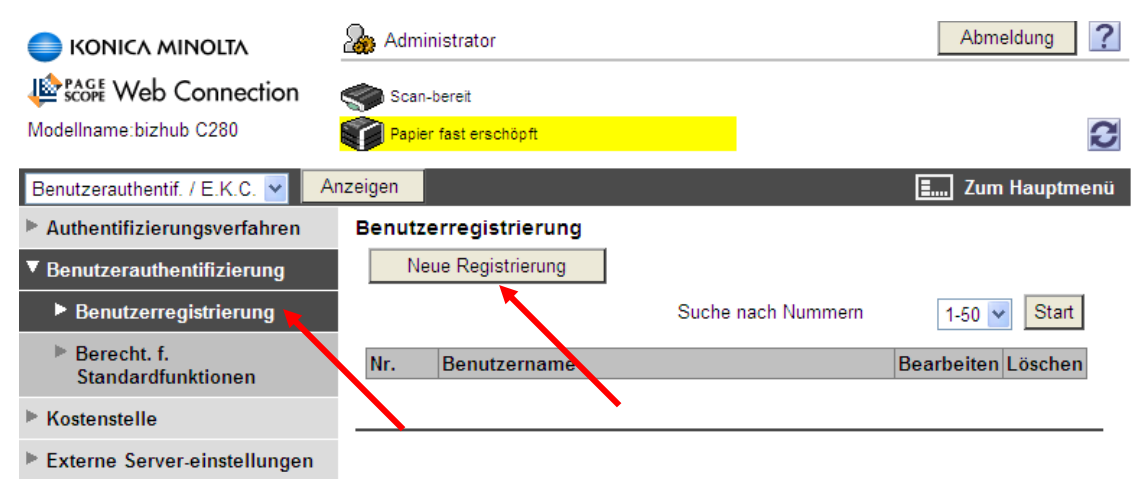

- Benutzername
- E-Mail Adresse (nicht zwingend)
- > Benutzerpasswort (nicht zwingend
- Suche in Liste (nicht zwingend)

| Authentifizierungsverfahren     Benutzerregistrierung       Benutzerauthentifizierung     Speicher-Nr. | Benutzerauthentif. / E.K.C. 🔽 🛛 🗛                  | nzeigen                                   | <b>E</b> Zum Hauptmenü      |
|----------------------------------------------------------------------------------------------------|----------------------------------------------------|-------------------------------------------|-----------------------------|
| ▼ Benutzerauthentifizierung Speicher-Nr.                                                               | Authentifizierungsverfahren                        | Benutzerregistrierung                     |                             |
|                                                                                                    | Benutzerauthentifizierung                          | Speicher-Nr.                              |                             |
| Benutzerregistrierung     Startnummer verwenden                                                        | Benutzerregistrierung                              | <ul> <li>Startnummer verwenden</li> </ul> |                             |
| Berecht, f. C Direkt eingeben (1-1000)                                                                 | Berecht, f.                                        | <ul> <li>Direkt eingeben</li> </ul>       | (1-1000)                    |
| Standardfunktionen Benutzername alexandra                                                              | Standardfunktionen                                 | Benutzername                              | alexandra                   |
| ► Kostenstelle E-Mail-Adresse alexandra.durrer@graphax.ch                                              | ► Kostenstelle                                     | E-Mail-Adresse                            | alexandra.durrer@graphax.ch |
| Externe Server-einstellungen Benutzer Passwort                                                         | Externe Server-einstellungen                       | Benutzer Passwort                         | ••                          |
| Einstellung für öffentliche         Benutzerkennwort erneut eingeben                                   | Einstellung für öffentliche                        | Benutzerkennwort erneut eingeben          | ••                          |
| Box Symbol festlegen                                                                                   | Box                                                | Symbol festlegen                          |                             |
| Benutzer/ Kostenstelle     Suche in Liste                                                              | Benutzer/ Kostenstelle<br>Allgemeine Einstellung   |                                           | Suche in Liste              |
|                                                                                                    | Angemeine Einstehung                               |                                           | ▼                           |
| Einstellungen für Scan to     Registriertes Symbol                                                     | Einstellungen f ür Scan to<br>Home                 |                                           | Registriertes Symbol        |
| 16                                                                                                    |                                                    |                                           | 16                          |
| Einstellungen für Scan in     autorisierten Ordner                                                     | Einstellungen f ür Scan in<br>autorisierten Ordner |                                           | <u>&amp;</u>                |
|                                                                                                    |                                                    | -                                         |                             |

### Hier können Sie noch Berechtigungen für den Benutzer vornehmen

| Kopie                         |             | Erlaubt       | ~                             |
|-------------------------------|-------------|---------------|-------------------------------|
| Scannen                       |             | Erlaubt       | *                             |
| In externem Speicher speicl   | hern        | Nicht erlaubt | *                             |
| Externer Speicher Dokumer     | ntscan      | Nicht erlaubt | *                             |
| Fax                           |             | Erlaubt       | *                             |
| Drucken                       |             | Erlaubt       | *                             |
| Box                           |             | Erlaubt       | *                             |
| Scan/Fax von Benutzerbox      | drucken     | Erlaubt       | *                             |
| Manuelle Adresseingabe        |             | Erlaubt       | *                             |
| Mobil/PDA                     |             | Nicht erlaubt | *                             |
|                               |             |               |                               |
| Ausgabeberechtigung (Druck    | :)          |               |                               |
| Farbe                         |             | Erlaubt       | ×                             |
| Schwarz                       |             | Erlaubt       | *                             |
| Ausgabeberechtigung (Überti   | ragung)     |               |                               |
| Farbe                         | -33/        | Erlaubt       | *                             |
|                               |             |               |                               |
| Limit einstellen              |             |               |                               |
| Limit Total                   |             |               |                               |
| 🗖 Gesamt                      |             |               |                               |
|                               | 1           |               | (1-9999999)                   |
| Limit individuell             |             |               |                               |
| Farbe                         |             |               |                               |
| Limit individuell             |             |               |                               |
| 🗖 Farbe                       |             |               |                               |
|                               | 1           |               | (1-9999999)                   |
| C Schwarz                     |             |               |                               |
|                               | 1           |               | (1-9999999)                   |
| Box-Administration            |             |               |                               |
| 🗆 Boxzählung                  |             |               |                               |
|                               | 1           |               | (0-1000)                      |
|                               |             |               |                               |
| Einstellungen für Referenzber | echtigunger | 1             |                               |
| Gruppe mit verweisena         | lubnis      | 0 1 1 1       |                               |
|                               |             | Suche in Lis  | te                            |
|                               |             | Gruppennumme  | n des registrierten Verweises |
|                               |             |               |                               |
|                               |             |               |                               |
|                               |             |               | Total0                        |
| Zulässige Referenzstufe       | e           |               |                               |
|                               |             | 0 🗸           |                               |
|                               |             |               |                               |

OK

Abbrechen

#### > Aktualisieren Sie ihre Einstellungen neu

| KONICA MINOLTA                    | Same Administrator    | Abmeldung ?                     |
|-----------------------------------|-----------------------|---------------------------------|
| Acceleration                      | Scan-bereit           |                                 |
| Nodelmarne.bizhub C200            | Papier fast erschopft |                                 |
| Benutzerauthentif. / E.K.C. 💌 Ar  | nzeigen               | E Zum Hauptmenü                 |
| Authentifizierungsverfahren       | Benutzerregistrierung |                                 |
| Benutzerauthentifizierung         | Neue Registrierung    |                                 |
| Benutzerregistrierung             |                       | Suche nach Nummern 1-50 V Start |
| Berecht. f.<br>Standardfunktionen | Nr. Benutzername      | Bearbeiten Löschen              |
| ▶ Kostenstelle                    | 1 test                | Bearbeiten Löschen              |
| Externe Server-einstellungen      |                       |                                 |
| Einstellung für öffentliche       |                       |                                 |

Die erfassen Benutzer können Sie jederzeit Bearbeiten oder Löschen

Nach den Registrierungen bitte nicht vergessen, Sich abzumelden. Dauert der Vorgang zu lange meldet Sich das System automatisch ab und man muss sich wieder neu einloggen.

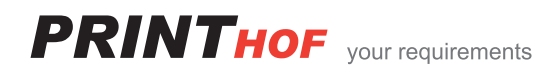